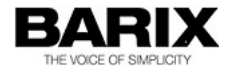

# **Release Notes**

Digital Message Streamer v00.08

| Firmware name:       | Digital Message Streamer V00.08                                                        |                                                                                      |                                                                                                    |  |
|----------------------|----------------------------------------------------------------------------------------|--------------------------------------------------------------------------------------|----------------------------------------------------------------------------------------------------|--|
| Released:            | 22 Sept. 2016                                                                          |                                                                                      |                                                                                                    |  |
| Package name:        | abcl_msg_streamer_va008_20160922                                                       |                                                                                      |                                                                                                    |  |
| Version<br>overview: | <b>Type</b><br>Firmware<br>WEB UI<br>FW Ext. 1<br>FW Ext. 2<br>FW Ext. 3<br>Bootloader | File name<br>abclw.rom<br>abclapp.cob<br>sg.bin<br>fs.bin<br>bclio.bin<br>exfull.rom | Version Date<br>V01.18_20160720<br>V01.14_20100903<br>V10.15_20160708<br>VA2.08_20140820<br>V02.06_20151028<br>V99.28_20160624 |  |

© 2016 Barix AG, all rights reserved. All information is subject to change without notice. All mentioned trademarks belong to their respective owners and are used for reference only.

## **1** Hardware Compatibility

This firmware is intended to run on the following devices:

- Exstreamer 100, 110, 200, 205, 500, 1000
- IPAM 100, 300

Note: The firmware can run on any other Barix audio devices (e.g. Annuncicom, Exstreamer Digital), however the functionality is not guaranteed.

# 2 New Features and Improvements

This is a beta SW.

The following features have been added in the Digital Message Streamer V00.08 compared to Digital Message Streamer V00.06:

- Updated to BCL 1.5 for more memory and better performance;
- added support & selection for local hardware inputs;
- Speaker output of newer Exstreamer200/205 now working;
- Set as default GMT+1 as default time zone.

# 3 Fixed Bugs

The following bugs have been fixed:

# 4 Configuring and using Digital Message Streamer

#### 4.1 Configuring the message playlists

Digital Message Streamer SW can play 8 playlists, each one associated with one X8 or local input button, or web UI message button. The name of the playlists must be in the format:

pl+Message No.M3U

For example:

pl1.M3U for message 1 playlist, pl2.m3u for message 2, etc. The names are not case sensitive.

Each playlist can be up to 49 characters long. The MP3 files listed in the playlist file can have up to 99 characters long names, and will be played one after another. Here is an example of USB stick contents:

-rwxrwxrwx@1 testuser staff 58611 Feb 19 2010 M1P1.mp3

-rwxrwxrwx@ 1 testuser staff 61119 Feb 19 2010 M1P2.mp3 -rwxrwxrwx@ 1 testuser staff 86614 Feb 19 2010 M1P3.mp3 -rwxrwxrwx@ 1 testuser staff 53177 Feb 19 2010 M2P1.mp3 -rwxrwxrwx@ 1 testuser staff 53595 Feb 19 2010 M2P2.mp3 -rwxrwxrwx@ 1 testuser staff 64880 Feb 19 2010 M2P3.mp3 -rwxrwxrwx 1 testuser staff 0 Jan 1 1970 dlistfiles.txt -rwxrwxrwx 1 testuser staff 27 Feb 19 2010 pl1.m3u -rwxrwxrwx 1 testuser staff 27 Feb 19 2010 pl2.m3u

Here pl1.m3u and pl2.m3u are the two playlists associated with button 1 and 2 respectively. M1P1.mp3 stands for "Message 1, Part 1", M1P2.mp3 stands for "message 1, Part 2", and so on. The names are selected such for brevity, but can be any name as long as listed in the playlist, ex.:

tuser-imac:Untitled testuser\$ cat pl1.m3u

M1P1.mp3

M1P2.mp3

M1P3.mp3

dlistfiles.txt is a temporary file file created by the application to store a list of the files to be downloaded from the FTP server.

The needed MP3 files and the updated playlists must be uploaded to the FTP server directory, specified in the DMStreamer Settings Page.

#### 4.2 Programming the X8

The X8 device provided by Barix must be configured for a special mode in order to be used for the needs of this application. Follow the procedure below to do this:

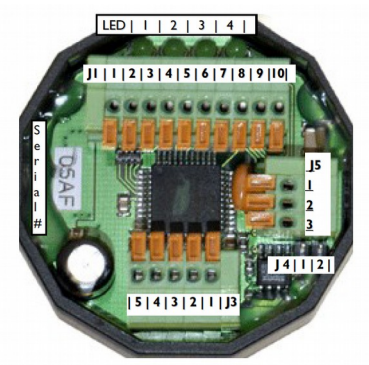

Illustration 1: X8 Connector pinout

Connect inputs I0 and I1together (pins 9 and 8 of J1)

 Connect inputs I7 and I4 to ground (pins 2 and 5 of J1 to pin 1 of J1)

| Pin | Function   | Pin | Function   |
|-----|------------|-----|------------|
| I   | Signal GND | 6   | I/O 3      |
| 2   | I/O 7      | 7   | I/O 2      |
| 3   | I/O 6      | 8   | I/O I      |
| 4   | I/O 5      | 9   | I/O 0      |
| 5   | I/O 4      | 10  | VCC (5VDC) |

Illustration 2: J1 pinout

- Power up the X8. The device will reconfigure itself for the special "Digital Message Repeater" mode. All LEDs will be illuminated, LED 3 will blink
- Remove the power, then remove the connections. The X8 is now ready for use.

After the restart of the X8 the left LED will be permanently on and LED 2 will blink every second. If the device does NOT blink as expected, it may be loaded with an old firmware version. In this case contact the Barix technical support for more information.

#### 4.3 Connecting the X8 to the Exstreamer

Next, you need to connect the X8 to the Exstreamer. To do so, connect the following pins:

PIN 5 of J3 of X8 to PIN 5 of RS-232 connector on device

PIN 4 of J3 of X8 to PIN 4 of RS-232 connector on device

PIN 3 of J3 of X8 to PIN 2 of RS-232 connector on device

#### 4.4 Connecting buttons to the X8 unit

For the purpose of this application, the most simple configuration is used.

Connect your buttons or contact closures between each input and signal ground as shown in the picture below.

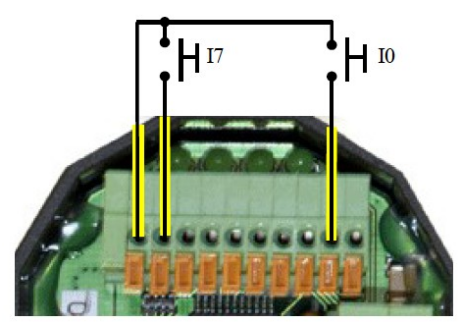

However, up to 70 buttons and a volume control may be connected if desired. The application also needs to be modified to support more buttons.

### 4.5 Configuring the serial port

In order the X8 to function properly, open the application Settings page, and configure the following settings for COM port 1:

Serial 1

Baud rate = 19200

Data bits = 8

Parity = no

Stop bits = 1

Handshake = none

#### 4.6 Remote monitoring

Sometimes it is necessary to check the activity of the device. The device is sending information to the network (either as a broadcast or to a specific server IP address, configurable from the device settings page) using the *syslog* protocol. The messages may be viewed either with the Wireshark tool, KIWI syslog daemon, Megalog Syslog Receiver or any other utility that is able to read syslog messages. Below is an example how to do it with Wireshark.

#### **Using Wireshark**

The Wireshark an open source network monitoring tool available for multiple platforms (Windows, Linux, Mac OSX, etc.), and can be downloaded from <u>Wireshark download page</u>.

Once downloaded, and installed on your PC, start the application and do the following configuration steps:

- Click Capture → Interfaces. A dialog box showing the available network interfaces on tour computer will appear. Click on the corresponding "Start" button to force Wireshark to start capturing network traffic on the interface. You will see network packets info appearing on the display window of the application;
- Next, click on the "Filter" field, and type:

ip.addr==your.device.ip && syslog

Like that, only the syslog messages from this device will be shown:

| Protocol | Info                                                        |
|----------|-------------------------------------------------------------|
| Syslog   | BCL V1.4 Start                                              |
| Syslog   | Barix USB to RTP message streamer, Version: 0.05 14.10.2010 |
| Syslog   | NTP Server Name: swisstime.ethz.ch                          |
| Syslog   | FTP Server Name: 192.168.11.27                              |
| Syslog   | FTP User Name: asimeonov                                    |
| Syslog   | FTP Server directory: ftpfiles/msg_repeater_short           |
| Syslog   | RTP send address: 224.1.2.3                                 |
| Syslog   | RTP send port: 9999                                         |
| Syslog   | FTP download time 1: 0:0h = 0                               |
| Syslog   | FTP download time 2: 0:0h = 0                               |
| Syslog   | FTP download time 3: 0:0h = 0                               |
| Syslog   | NTP update every 60 minutes                                 |
| Syslog   | Using default volume = 50%                                  |
| Syslog   | Resolving 192.168.11.27                                     |
| Syslog   | Resolving swisstime.ethz.ch                                 |
| Syslog   | Done, got FTP server IP: 192.168.11.27                      |
| Syslog   | Done, got NTP server IP: 129.132.2.21                       |
| Syslog   | Opened COM:19200,N,8,1,NON:1                                |
| Syslog   | Entering in state 1 (Idle)                                  |
| Syslog   | Entering in state 6 (get NTP)                               |
| Syslog   | NTPS: 1287150767:48 (20101015135247)                        |
| Syslog   | Entering in state 1 (Idle)                                  |
| Syslog   | Entering in state 3 (message playback)                      |
| Syslog   | pl6.m3u                                                     |
| Syslog   | Opening C_R:usb:///pl6.m3u                                  |
| Syslog   | Opening file C_R:usb:///Jan2June.mp3                        |
| Syslog   | 128 kbit/s, 44100 Hz                                        |
| Syslog   | Entering in state 1 (Idle)                                  |

## 5 Other remarks and known issues

#### 5.1 Digital Message Streamer V00.02

- If the NTP server is not responding, the application may stay blocked for 20 seconds until the connection times out. However, in this case the FTP download will not work correctly due to the wrong NTP time. The only way to perform FTP update is to click on the *"Force download"* link from the web UI.
- The FTP password is shown in open text on the web UI. However, a password to access the web page may be configured to protect the device settings page;
- Files are never deleted, just being overwritten. A specific file deletion behavior may be implemented at customer request;
- The user name is max 19 characters long;
- The password can be up to 24 characters;
- The FTP directory name may be up to 63 characters long;
- The NTP and FTP server names can be max 49 characters;
- The playlist and MP3 file names cannot be more than 99 characters;
- HTTP download not supported;
- FTP port is fixed to 21;
- Only FTP download in passive mode is supported.

#### 5.2 Digital Message Streamer V00.03

In addition to the known issues in v00.02, the following limitations are also valid:

- The directory listing shows only the contents of the root directory of the USB stick;
- Hidden files (starting with ".") and any directories other than the root are not shown;
- File names are displayed in 8.3 format;

#### 5.3 Digital Message Streamer V00.04

#### Limitations:

In addition to the known issues for digital streamer v00.02 and 00.03, the following are also valid:

#### Message queue implementation:

- The event queue can handle up to 8 events (one event per button).
- When a command to play a certain message is received, the corresponding message playlist is flagged as "active". Multiple messages may be activated from multiple sources (local input or X8 button press, WebUI button click, or CGI command sent from terminal or shell script);
- The application scans the message queue to search for flagged messages, and plays them in their order of appearance. After the end of the current message, the application starts searching in the queue from the next message position. For example, if the following message commands have been sent – 5,6,1, they will be played in order 5,6,1 (assuming that the playback of message 5 starts immediately, and that it is

already playing at the time of the reception of commands 6,1.

The application starts playing message 5, then starts searching the queue from position 6, find that message 6 is flagged, play it and continue searching from position 7. Once position 8 reached, the application will restart from 1, find that it is flagged, and will play it.

Another example – message commands received in this order – 4,3,2,1 will be played like 4,1,2,3. Played messages are flagged as "nonactive";

- Message that is currently being played cannot be scheduled (flagged) again.
- There is a timeout of 1500 ms during which the same X8 button cannot be pressed. Any other key may be immediately activated.

### 5.4 Digital Message Streamer V00.05

### Limitations:

In addition to the known issues for digital streamer v00.02, 00.03, and 00.04, the following remarks are also valid:

### Change of playlist file names:

Starting from v00.05, the names of the playlist file names changed from playlist+Message No.M3U to pl+Message No.M3U

For example:

playlist1.M3U → pl1.M3U

playlist2.M3U  $\rightarrow$  pl2.M3U, etc.

Please take care to update your playlist files accordingly.

#### Sometimes files may be downloaded twice:

The application checks for FTP download timers every 15 seconds. If the playlist and MP3 files are not big in size, and the FTP download speed allows downloading all of them within one minute, a second download of the same files may be started again.

This behaviour is also valid for the previous versions of the Digital Message Streamer.

### 5.5 Digital Message Streamer V00.08

#### Restoring the Factory defaults:

V0.06 comes with the following new default settings:

- NTP server: → ch.pool.ntp.ch
- NTP Update Interval: → 1 hour
- Time zone:  $\rightarrow$  GMT+1

Make sure that you do a Factory Defaults after uploading the FW in order the new default settings to be loaded.

# 6 Release generating details<sup>1</sup>

### 6.1 CVS release tag

### 6.2 Compile commands:

make ab\_msgstreamer

I This information is intended for BARIX developers only

### 7 Legal Information

© 2016 Barix AG, Dübendorf, Switzerland.

All rights reserved.

All information is subject to change without notice.

All mentioned trademarks belong to their respective owners and are used for reference only.

Barix and Digital Message Streamer are trademarks of Barix AG, Switzerland and are registered in certain countries.

For information about our devices and the latest version of this manual please visit <u>www.barix.com</u>.

Barix AG Ringstrasse 15a 8600 Dübendorf SWITZERLAND

T +41 43 433 22 11 F +41 44 274 28 49

www.barix.com sales@barix.com Digital Message Streamer V00.08

support@barix.com